# FAQ: Email Extractor

Read these instructions and you will learn: How to use email Extractor ? How to Automate the job ? How to configure ? How to upgrade ? How to cancel ?

+ Many advanced tips to use email Extractor

#### Extract all email ID's a webpage:

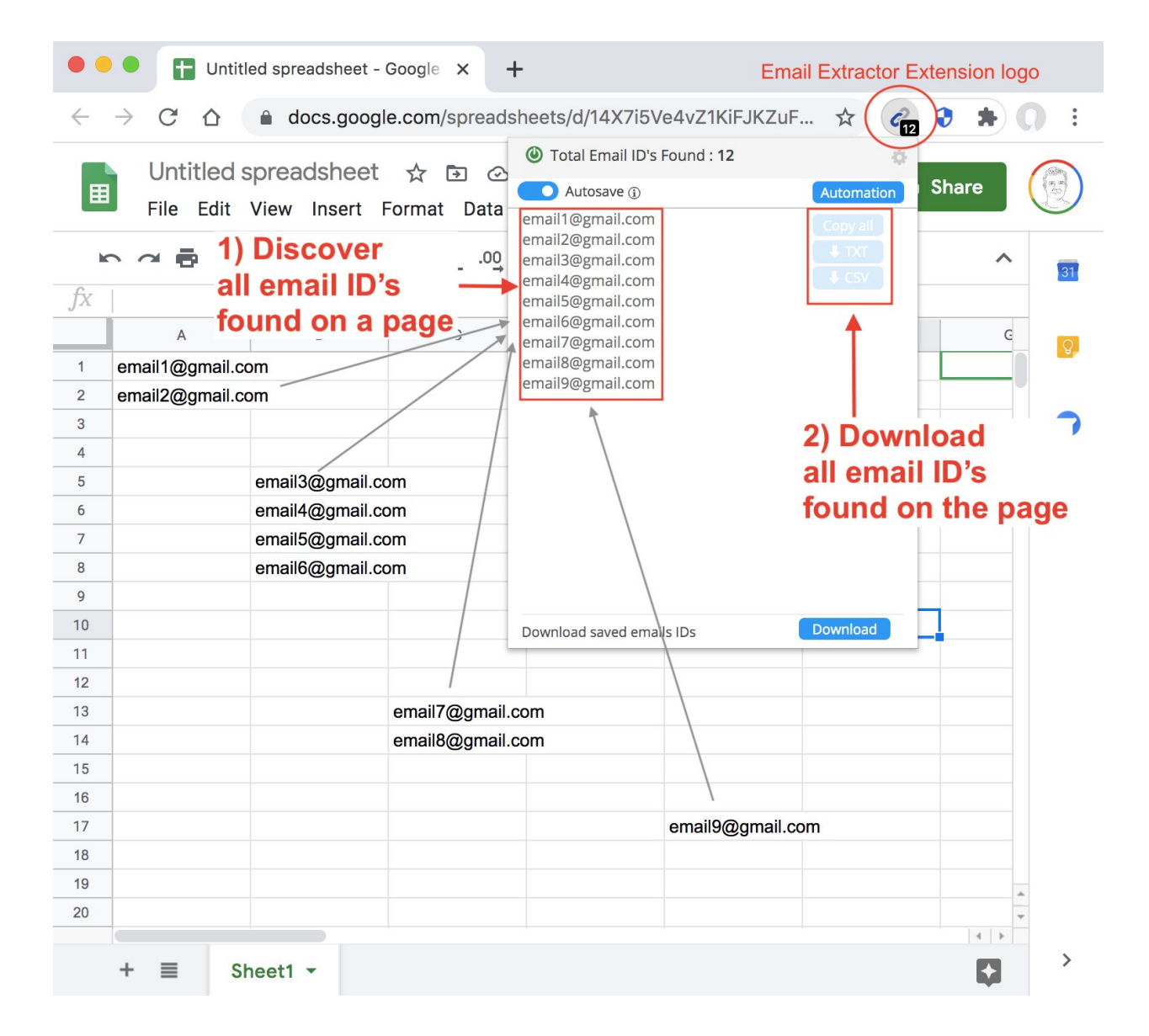

# PREMIUM FEATURES (\$9.99/month)

How to use Email Extractor advanced features for PREMIUM CUSTOMERS ?

| • • • Untitled spreadsheet - Google × +                                                                                                    |                  |      |      |   |                           |          |  |         |
|----------------------------------------------------------------------------------------------------|------------------|------|------|---|---------------------------|----------|--|---------|
| ← → C △                                                                                                    |                  |      |      |   |                           |          |  |         |
| Untitled spreadsheet $2$ D $2$ Autosave () Automation Share<br>File Edit View Insert Format Data Tools Add email regmant.com email2@gmail.com email2@gmail.com email.com email email email email email email email email email email email email emai |                  |      |      |   |                           |          |  |         |
| fx                                                                                                    |                  |      |      |   | email4@gmail.com          |          |  | 51      |
|                                                                                                    | A                | В    | с    | D | email6@gmail.com          |          |  |         |
| 1                                                                                                    | email1@gmail.co  | om   |      |   | email8@gmail.com          |          |  |         |
| 2                                                                                                    | email2@gmail.co  | om   |      |   | email9@gmail.com          |          |  |         |
| 3                                                                                                    | email3@gmail.co  | om   | - II |   |                           |          |  | <b></b> |
| 4                                                                                                    | email4@gmail.co  |      | all  |   |                           |          |  |         |
| 5                                                                                                    | email5@gmail.co  | m    |      |   |                           |          |  |         |
| 6                                                                                                    | email6@gmail.com |      |      |   |                           |          |  |         |
| 7                                                                                                    | email7@gmail.co  | m    |      |   |                           |          |  |         |
| 8                                                                                                    | email8@gmail.co  |      | you  |   |                           |          |  |         |
| 9                                                                                                    | email9@gmail.co  | m    |      |   |                           |          |  |         |
| 10                                                                                                    |                  | Drow | se   |   | Download saved emails IDs | Download |  |         |
| 11                                                                                                    |                  |      |      |   |                           |          |  |         |
| 12                                                                                                    |                  | page | S    |   |                           |          |  |         |
| 13                                                                                                    |                  |      |      |   |                           |          |  |         |
| 14                                                                                                    |                  |      |      |   |                           |          |  |         |
| 15                                                                                                    |                  |      |      |   |                           |          |  |         |
| 16                                                                                                    |                  |      |      |   |                           |          |  |         |
| 17                                                                                                    |                  |      |      |   |                           |          |  |         |
| 40                                                                                                    |                  |      |      |   |                           |          |  |         |

| • • • Untitled spreadsheet - Google × +                                                 |                                                                                                    |
|-----------------------------------------------------------------------------------------|----------------------------------------------------------------------------------------------------|
| $\leftarrow$ $\rightarrow$ C $\triangle$ $\triangleq$ docs.google.com/spreadsheets/d/14 | 4X7i5Ve4vZ1KiFJKZuFSx_nRhsSBtF 🖈 🍘 🛊 💭 🗄                                                                               |
| Untitled spreadsheet ☆ ⊡ ⊘<br>File Edit View Insert Format Data Tools A                 | dd Autosave () Automation Select                                                                                       |
|                                                                                         | efa email2@gmail.com<br>email3@gmail.com<br>gmail.com<br>gmail.com<br>email.com<br>gmail.com<br>gmail.com<br>gmail.com |
| <ol> <li>emsaves email ID's</li> <li>em</li> </ol>                                      | gmail.com                                                                                                    |
| <ol> <li>emin your personal sp</li> <li>em</li></ol>                                    | ace                                                                                                    |
| 5 email5@gmail.com                                                                      |                                                                                                    |
| <ul> <li>7 email7@gmail.com</li> </ul>                                                  |                                                                                                    |
| 8 email8@gmail.com                                                                      |                                                                                                    |
|                                                                                         | Download saved emails IDs                                                                                              |
| 11 12                                                                                   |                                                                                                    |
| 13                                                                                      |                                                                                                    |
| 14                                                                                      |                                                                                                    |
| 16                                                                                      |                                                                                                    |
| 17                                                                                      |                                                                                                    |
|                                                                                         |                                                                                                    |

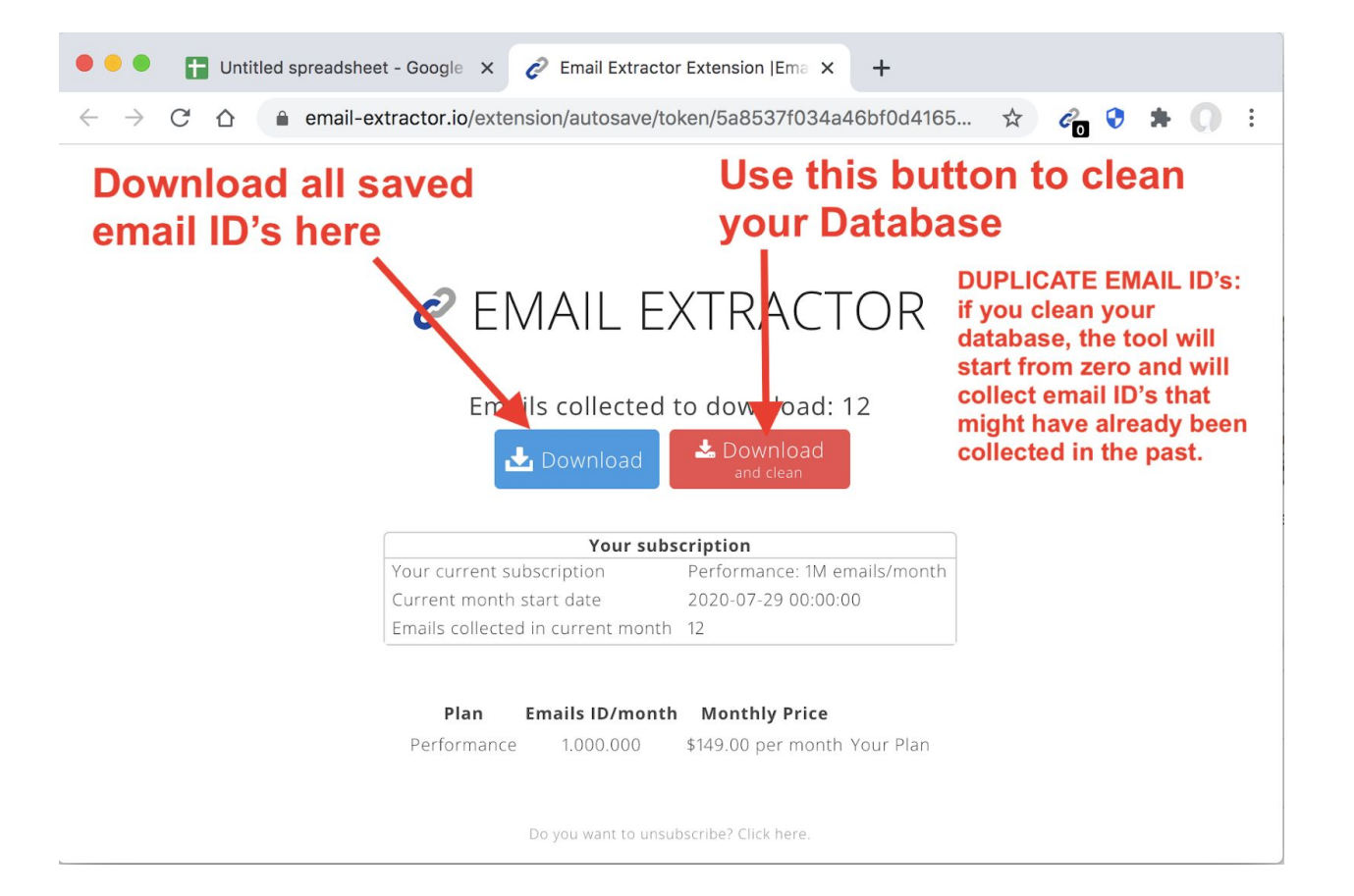

#### How to AUTOMATE Email Extractor ?

| •                                                                            | Untitled spreads  | sheet - Google X - | F         |                                                                              |  |  |  |  |
|------------------------------------------------------------------------------|-------------------|--------------------|-----------|------------------------------------------------------------------------------|--|--|--|--|
| ← → C ☆ a docs.google.com/spreadsheets/d/14X7i5Ve4vZ1KiFJKZuFSx_nRhsSBtF ☆ @ |                   |                    |           |                                                                              |  |  |  |  |
|                                                                              |                   | heet 🛧 🖬 🔿         |           | Total Email ID's Found : 12                                                  |  |  |  |  |
| Ħ                                                                            | File Edit View In | sert Format Data   | Tools Add | Autosave  Automation Share                                                   |  |  |  |  |
| ▶                                                                            |                   |                    |           | email2@gmail.com<br>email3@gmail.com<br>email3@gmail.com<br>email4@gmail.com |  |  |  |  |
| fx                                                                           |                   |                    |           | email5@gmail.com                                                             |  |  |  |  |
|                                                                              | A B               | С                  | D         | email6@gmail.com                                                             |  |  |  |  |
| 1                                                                            | email1@gmail.com  |                    |           | email8@gmail.com                                                             |  |  |  |  |
| 2                                                                            | email2@gmail.com  |                    |           | email9@gmail.com                                                             |  |  |  |  |
| 3                                                                            | email3@gmail.com  |                    |           |                                                                              |  |  |  |  |
| 4                                                                            | email4@gmail.com  |                    |           |                                                                              |  |  |  |  |
| 5                                                                            | email5@gmail.com  |                    |           |                                                                              |  |  |  |  |
| 6                                                                            | email6@gmail.com  |                    |           |                                                                              |  |  |  |  |
| 7                                                                            | email7@gmail.com  |                    |           |                                                                              |  |  |  |  |
| 8                                                                            | email8@gmail.com  |                    |           |                                                                              |  |  |  |  |
| 9                                                                            | email9@gmail.com  |                    |           |                                                                              |  |  |  |  |
| 10                                                                           |                   |                    |           | Download saved emails IDs Download                                           |  |  |  |  |
| 11                                                                           |                   |                    |           |                                                                              |  |  |  |  |
| 12                                                                           | Vici              | thorac             | outo      | motically                                                                    |  |  |  |  |
| 13                                                                           | VISI              | i pages            | auto      | matically                                                                    |  |  |  |  |
| 14                                                                           | and               |                    | Long      | ail ID's on those nerges                                                     |  |  |  |  |
| 15                                                                           | and               | save al            | i em      | an in s on these pages                                                       |  |  |  |  |
| 16                                                                           |                   |                    |           |                                                                              |  |  |  |  |
| 17                                                                           |                   |                    |           |                                                                              |  |  |  |  |
| 40                                                                           |                   |                    |           |                                                                              |  |  |  |  |

| •            | • Untitled spreadsheet -                                        | Google × +                               | Advanced option: use this button to visit                                                                                                    |  |  |  |  |  |  |
|--------------|-----------------------------------------------------------------|------------------------------------------|----------------------------------------------------------------------------------------------------|--|--|--|--|--|--|
| $\leftarrow$ | → C ☆ 🌢 docs.goog                                               | le.com/spreadsheets/d/1                  | all level 1 pages from the pastes URL's.<br>4X7i5Ve4vZ1KiFJKZuF5x_nRns5BtF 🕅 🖓 🛱 🔰 :                                                                                    |  |  |  |  |  |  |
|              | Untitled spreadsheet<br>File Edit View Insert<br>Paste up to 10 | ☆ ⊡ ⊘<br>Format Data Tools A<br>00 URL'S | Total Email ID's Found : 12 Autosave ① Automation: let you' browser do the job Visit all URLs on this webpage https://mywebsite.com/page-1 https://mywebsite.com/page-2 |  |  |  |  |  |  |
|              | A B                                                             | C E                                      | https://mywebsite.com/page-3<br>https://mywebsite.com/page-4                                                                                                    |  |  |  |  |  |  |
| 1            | email1@gmail.com                                                |                                          | https://mywebsite.com/page-5                                                                                                    |  |  |  |  |  |  |
| 2            | email2@gmail.com                                                |                                          | https://mywebsite.com/page-7                                                                                                    |  |  |  |  |  |  |
| 3            | email3@gmail.com                                                |                                          |                                                                                                    |  |  |  |  |  |  |
| 4            | email4@gmail.com                                                |                                          |                                                                                                    |  |  |  |  |  |  |
| 5            | email5@gmail.com                                                |                                          |                                                                                                    |  |  |  |  |  |  |
| 6            | email6@gmail.com                                                |                                          |                                                                                                    |  |  |  |  |  |  |
| 7            | email7@gmail.com                                                |                                          |                                                                                                    |  |  |  |  |  |  |
| 8<br>9       | email 2) Launch th                                              | e automatio                              | Launch Automation                                                                                                    |  |  |  |  |  |  |
| 10           |                                                                 |                                          | Download saved emails IDs Download                                                                                                    |  |  |  |  |  |  |
| 11           | 2) Download all agy ad amail ID's                               |                                          |                                                                                                    |  |  |  |  |  |  |
| 12           | J) DOWIII                                                       | uau all Save                             |                                                                                                    |  |  |  |  |  |  |
| 13           |                                                                 |                                          |                                                                                                    |  |  |  |  |  |  |
| 14           |                                                                 |                                          | ·                                                                                                    |  |  |  |  |  |  |
|              |                                                                 | <b>)</b>                                 | 4 1                                                                                                    |  |  |  |  |  |  |
|              | + ≣ Sheet1 ▼                                                    |                                          | > >                                                                                                    |  |  |  |  |  |  |

How to configure the settings of Email Extractor ?

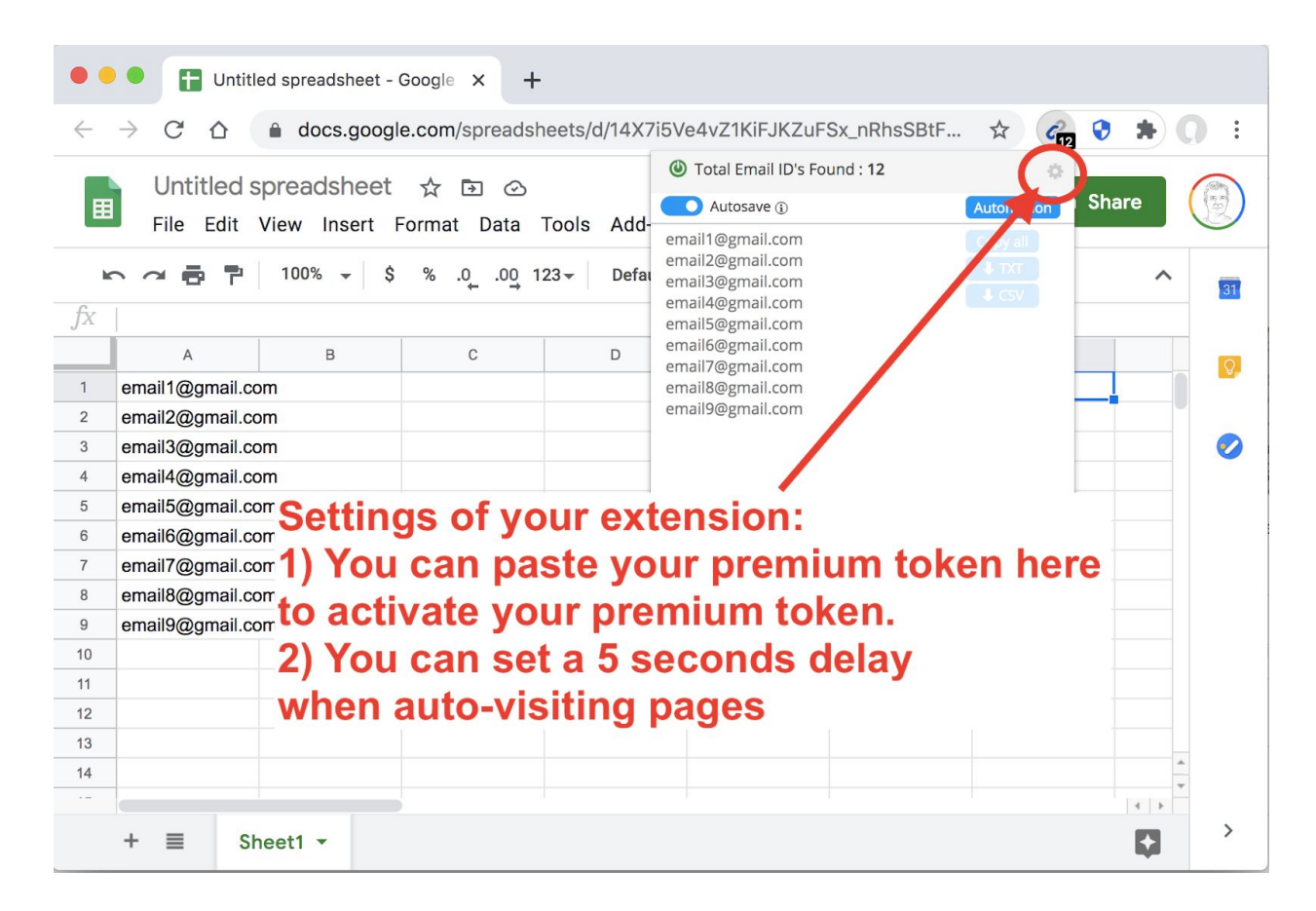

How to Upgrade or cancel Email Extractor ?

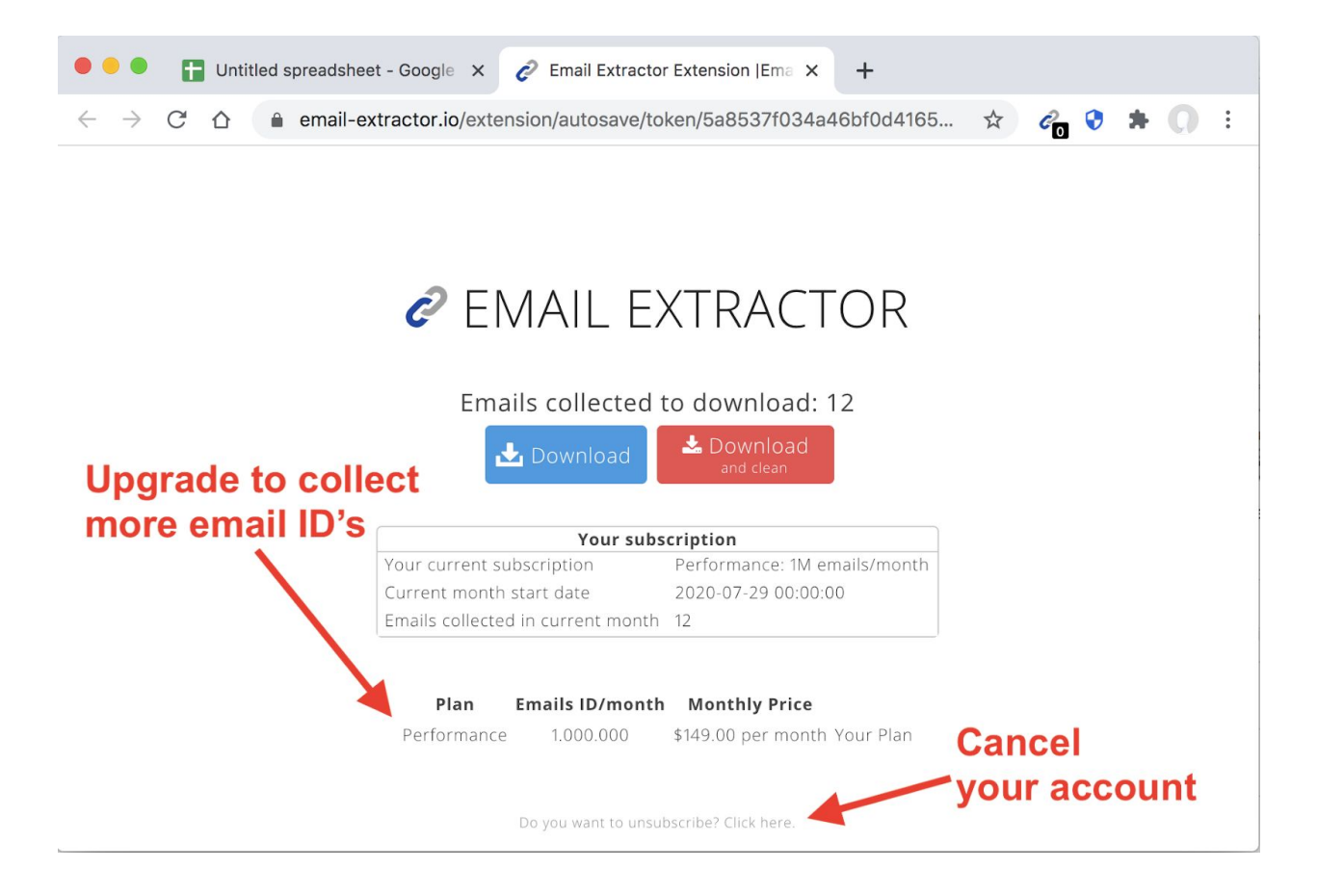

## **QUESTION 5:** How to put Email Extractor on pause ?

| • • • Untitled spreadsheet - Google × +                                    |                                                                      |       |                                                                              |        |                  |   |         |  |  |
|----------------------------------------------------------------------------|----------------------------------------------------------------------|-------|------------------------------------------------------------------------------|--------|------------------|---|---------|--|--|
| ← → C ☆ a docs.google.com/spreadsheets/d/14X7i5Ve4vZ1KiFJKZuFSx_nRhsSBtF ☆ |                                                                      |       |                                                                              |        |                  |   |         |  |  |
| E                                                                          | Untitled spreadsheet 🕁 🗈 👁<br>File Edit View Insert Format Data Tool | ls Aa | Tot I Email ID's Found : 12     Autosave ①     email1@gmail.com              |        | Automation Share |   |         |  |  |
| fx                                                                         | ∽ ∼ 🖶 🏲   100% ▾   \$ % .o ֲ.ou ֲ123▼                                | Defa  | email2@gmail.com<br>email3@gmail.com<br>email4@gmail.com<br>email5@gmail.com |        | Copy all         | ^ | 31      |  |  |
|                                                                            | А В С                                                                | D     | email6@gmail.com<br>email7@gmail.com                                         |        | ↓ CSV            |   |         |  |  |
| 1                                                                          | email1@gmail.com                                                     |       | email8@gmail.com                                                             |        | _                | _ |         |  |  |
| 2                                                                          | email2@gmail.com                                                     |       | email9@gmail.com                                                             |        |                  |   |         |  |  |
| 3                                                                          | email3@gmail.com                                                     |       |                                                                              |        |                  |   | <b></b> |  |  |
| 4                                                                          | email4@gmail.com                                                     | •     |                                                                              |        |                  |   |         |  |  |
| 5                                                                          | email5@gmail.com                                                     | -     |                                                                              |        |                  |   |         |  |  |
| 6                                                                          | email6@gmail.com email-extractor                                     |       |                                                                              |        |                  |   |         |  |  |
| 7                                                                          | email7@gmail.com                                                     |       |                                                                              |        |                  |   |         |  |  |
| 8                                                                          | email8@gmail.com                                                     |       |                                                                              |        |                  |   |         |  |  |
| 9                                                                          | email9@gmail.com                                                     |       |                                                                              |        |                  |   |         |  |  |
| 10                                                                         |                                                                      |       | Download saved emai                                                          | ls IDs | Download         |   |         |  |  |
| 11                                                                         |                                                                      |       |                                                                              |        |                  |   |         |  |  |
| 12                                                                         |                                                                      |       |                                                                              |        |                  |   |         |  |  |
| 13                                                                         |                                                                      |       |                                                                              |        |                  |   |         |  |  |
| 14                                                                         |                                                                      |       |                                                                              |        |                  |   |         |  |  |
| 15                                                                         |                                                                      |       |                                                                              |        |                  |   |         |  |  |
| 16                                                                         |                                                                      |       |                                                                              |        |                  |   |         |  |  |
| 17                                                                         |                                                                      |       |                                                                              |        |                  |   |         |  |  |
| 40                                                                         |                                                                      |       |                                                                              |        |                  |   |         |  |  |

How to share your premium account on several computers ?

Each Extension has a unique token, if you delete and re-install your extension or if you want to use your Email Extractor extensions on several computers, you will be asked to pay again. This can be fixed, and you can re-use your "Premium/paid Token" so you can use Email Extractor on several Computers or you can re-use it on your new Extension !

Step 1: Open email Extractor and click on the small Gear on the top right

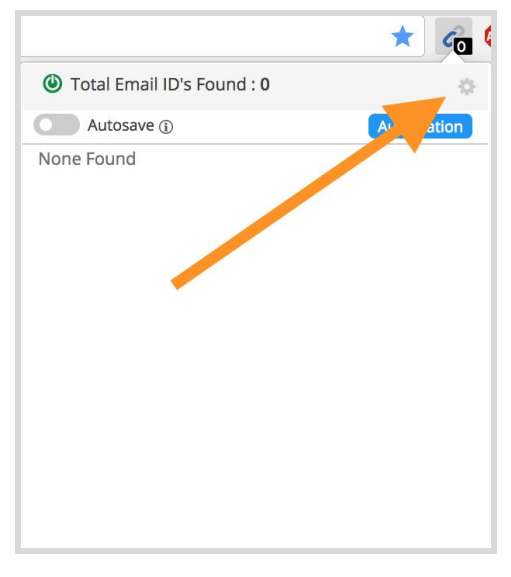

Step 2: Paste the token that you received by email when you started your subscription.

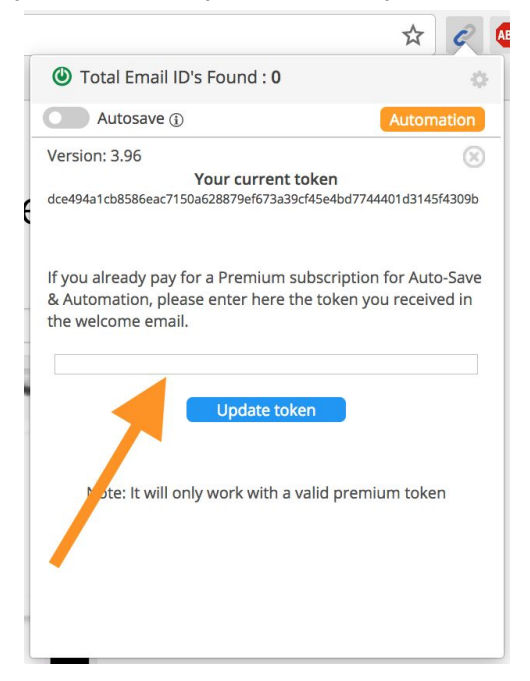

Wait 5 seconds and,.... Zip, it works.

Note: you have to use a valid "premium token" and not being late with your monthly payment.

#### Advanced tips to Extract Emails and to configure the "Automation Tool"

We suggest here 4 recipes to collect email addresses with Email Extractor. Feel free to adapt the recipes below with your own search criteria.

#### **Recipe Number 1**

Find email addresses of people working at the company "Top Agent Team"

**Step 1**: Find the company website -> http://topagentteam.com

Step 2: Open Email Extractor > go to Automation

**Step 3**: Paste these URL below and launch the automation:

https://www.google.com/search?num=100&pws=0&q=email+%22topagentteam.com%22

https://www.bing.com/search?q=%5b%40topagentteam.com%5d&count=50

https://www.google.com/search?num=100&pws=0&q=email+%22topagentteam.com%22&start=100

https://duckduckgo.com/?q=%22%40topagentteam.com%22&ia=web&count=50&first=51

https://www.google.com/search?num=100&pws=0&q=e-mail+%22topagentteam.com%22

https://www.bing.com/search?q=%5b%40topagentteam.com%5d&count=50&first=51

https://search.yahoo.com/search?p=%5B%40topagentteam.com%5D&pz=100

https://www.google.com/search?num=100&pws=0&g=e-mail+%22topagentteam.com%22&start=100

https://www.bing.com/search?q=%5b%40topagentteam.com%5d&count=50&first=101

https://www.google.com/search?num=100&pws=0&q=email+"topagentteam.com"+site%3Alinkedin.com

https://www.bing.com/search?q=%5b%40topagentteam.com%5d&count=50&first=151

https://www.google.com/search?num=100&pws=0&q=email+"topagentteam.com"+site%3Alinkedin.com&st art=100

https://www.bing.com/search?q=%5b%40topagentteam.com%5d&count=50&first=201

**Step 4**: email extractor will open a windows that will visit the URL, when it is done you can export the email addresses collected

Alternative solution:

- **Step 1**: Find the company website Example: http://topagentteam.com
- Step 2: Open Email Extractor > activate the Auto-Save function
- Step 3: Visit all pages from the website

### **Recipe Number 2**

# Build a list of email addresses of "**plumbers in Los Angeles**" who are listed on "**yellowpage.com**"

Step 1: open this URL

https://www.google.com/search?num=100&pws=0&q=los+angeles+plumber+site%3Ayellowpages.com&oq =los+angeles+plumber+site%3Ayellowpages.com

**Step 2**: open email extractor > Automation > click on "Visit all URLs on this website" > Launch the Automation

**Step 3**: email extractor will open a windows that will visit all URLs from the search results, when it is done you can export the saved email addresses

If you need more email IDs: on the "Step 1" go to the second page of the search results and start the process again.

Tips:

In "Step 1" you can use other search engines like:

Bing: <u>https://www.bing.com/search?q=los+angeles+plumber+site%3Ayellowpages.com&count=50</u> DuckDuckGo:

https://duckduckgo.com/?q=https://www.bing.com/search?q=los+angeles+plumber+site%3Ayellowpages.c om&count=50&ia=web&count=50&first=51

#### **Recipe Number 3**

Build a list of email addresses of "CEO working in the Tech industry in Florida"

We will start with these 4 URL's:

https://www.google.com/search?num=100&pws=0&q="gmail.com"+AND+"Florida+Area"+AND+"ceo"+AND +"technology"+site%3Alinkedin.com%2Fin%2F

https://www.bing.com/search?q="gmail.com"+AND+"Florida+Area"+AND+"ceo"+AND+"technology"+site% 3Alinkedin.com%2Fin%2F&count=50

https://duckduckgo.com/?q="gmail.com"+AND+"Florida+Area"+AND+"ceo"+AND+"technology"+site%3Ali nkedin.com%2Fin%2F

https://search.yahoo.com/search?p="gmail.com"+AND+"Florida+Area"+AND+"ceo"+AND+"technology"+sit e%3Alinkedin.com%2Fin%2F&pz=100

**Step 1**: open email extractor > Automation

**Step 2**: Paste the 4 URL above and Launch the Automation

**Step 3**: email extractor will open a windows that will visit 100 URL, when it is done you can export the email addresses collected

**Tip 1**: If you want to visit the pages 2, 3 etc of search results, alternate the searche Engine in the list to avoid getting blokked. example of list:

https://www.google.com/search?num=100&pws=0&q="gmail.com"+AND+"Florida+Area"+AND+"ceo"+AND +"technology"+site%3Alinkedin.com%2Fin%2F

https://www.bing.com/search?q="gmail.com"+AND+"Florida+Area"+AND+"ceo"+AND+"technology"+site% 3Alinkedin.com%2Fin%2F&count=50

https://www.google.es/search?num=100&pws=0&q="gmail.com"+AND+"Florida+Area"+AND+"ceo"+AND+ "technology"+site%3Alinkedin.com%2Fin%2F&start=100

https://duckduckgo.com/?q="gmail.com"+AND+"Florida+Area"+AND+"ceo"+AND+"technology"+site%3Ali nkedin.com%2Fin%2F

https://www.bing.com/search?q="gmail.com"+AND+"Florida+Area"+AND+"ceo"+AND+"technology"+site% 3Alinkedin.com%2Fin%2F&count=50&first=51

https://search.yahoo.com/search?p="gmail.com"+AND+"Florida+Area"+AND+"ceo"+AND+"technology"+sit e%3Alinkedin.com%2Fin%2F&pz=100

https://www.google.es/search?num=100&pws=0&q="gmail.com"+AND+"Florida+Area"+AND+"ceo"+AND+ "technology"+site%3Alinkedin.com%2Fin%2F&start=200

https://www.bing.com/search?q="gmail.com"+AND+"Florida+Area"+AND+"ceo"+AND+"technology"+site% 3Alinkedin.com%2Fin%2F&count=50&first=101

#### **Recipe Number 4**

Build a list of "Network Engineer working at Cisco"

Step 1: Open your Email Extractor extension > Activate the "Auto-Save" feature

Step 2: visit

https://duckduckgo.com/?q=%22network+engineer%22+email+%22%40cisco.com%22&ia=web

**Step 3**: click on the "more results" button until all results are loaded

**Step 4**: When you are done you can export the email addresses collected

Option 2:

**Step 1**: open email extractor > Automation

**Step 2**: Paste these 4 URLs below and Launch the Automation:

https://www.google.com/search?num=100&pws=0&q=%22network+engineer%22+email+%22%40cisco.co m%22&ia=web

https://www.bing.com/search?g=%22network+engineer%22+email+%22%40cisco.com%22&ia=web&coun t=50

https://duckduckgo.com/?q="gmail.com"+AND+"Florida+Area"+AND+"ceo"+AND+"technology"+site%3Ali nkedin.com%2Fin%2F

https://search.yahoo.com/search?p=%22network+engineer%22+email+%22%40cisco.com%22&ia=web&p z=100

**Step 3**: email extractor will open a windows that will visit the URL, when it is done you can export the email addresses collected

Our support email:

If you want to reach us: <a href="mailto:support@email-extractor.io">support@email-extractor.io</a>